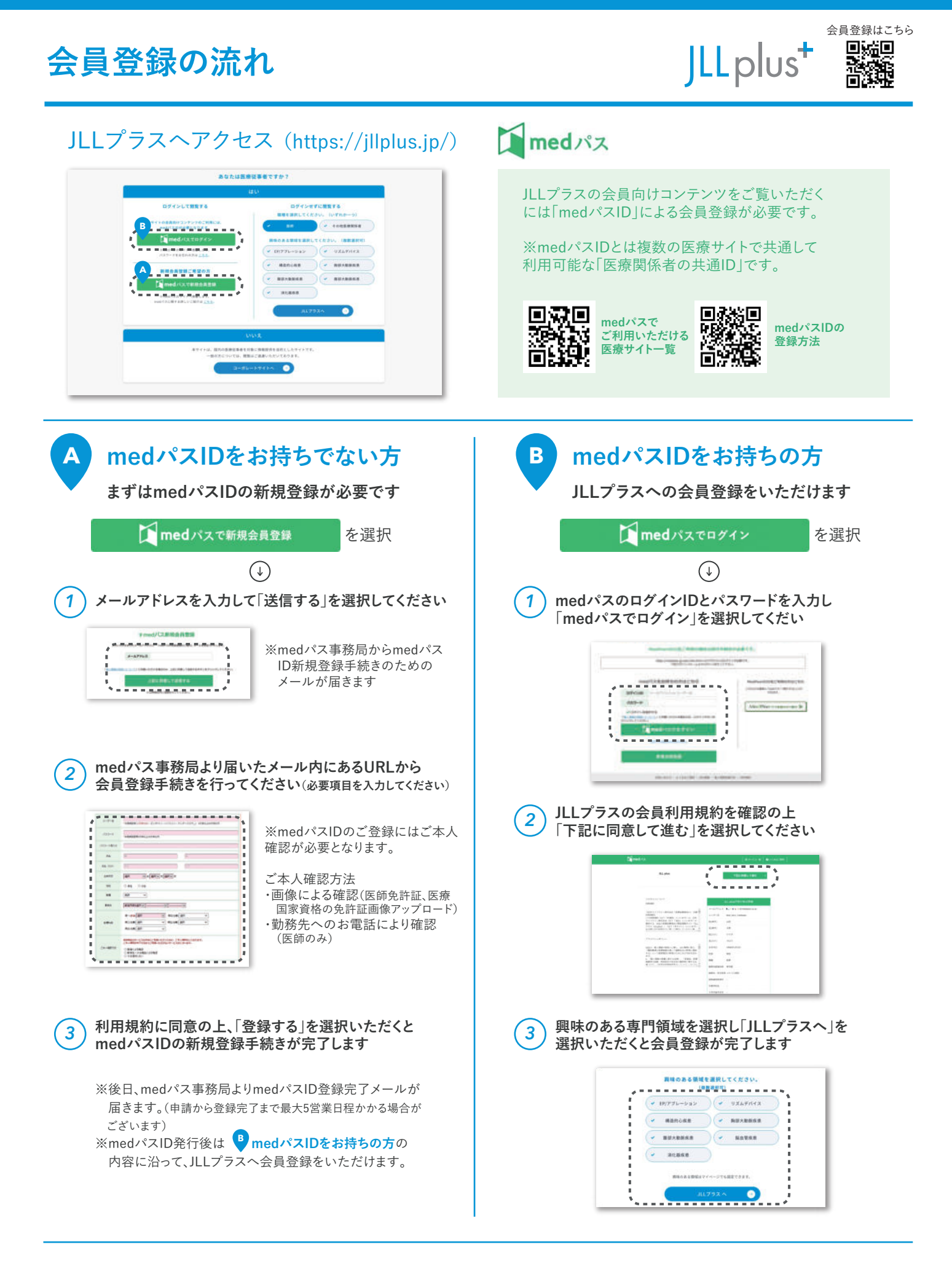

日本ライフライン株式会社 〒140-0002 東京都品川区東品川二丁目2